# Programma di installazione - Conflitti tra l'intervallo Docker della suite interna e la rete privata

#### Sommario

Introduzione Problema Prerequisiti Soluzione

#### Introduzione

In questo documento viene descritto il processo per attivare la modifica del bridge di rete predefinito nel programma di installazione in modo che non sia in conflitto con una rete privata e l'installazione possa essere completata.

### Problema

Il bridge di docker suite predefinito utilizza l'intervallo IP 172.18.0.0/16 e ciò può interferire con una rete privata. Quando il programma di installazione viene caricato, è possibile che non sia più possibile eseguire il routing tra il programma di installazione e la rete privata. Questo ponte si può vedere attraverso:

ip address show

Quando si accede alla VM del programma di installazione. Questo bridge è visibile anche in docker tramite:

docker network ls Dovrebbe essere simile alla seguente:

| [root@rcdn-ccs-repo | ~]# docker network [ | ls     |       |
|---------------------|----------------------|--------|-------|
| NETWORK ID          | NAME                 | DRIVER | SCOPE |
| eadee20d76ce        | bridge               | bridge | local |
| 3a009a3d7747        | host                 | host   | local |
| f4ca595dfac5        | none                 | null   | local |
| 5b0dbc510082        | suite                | bridge | local |

## Prerequisiti

1. Quando si distribuisce VM installer (ova o qws2), è necessario essere in grado di accedere a esso, quindi se si utilizza VMware, è necessario modificare l'ID istanza predefinita e il nome host quando si distribuisce l'OVA e aggiungere una chiave pubblica o una password.

2. Se usi Openstack, passa semplicemente una chiave.

#### Soluzione

Passaggio 1. Accedere al programma di installazione.

Passaggio 2. Scollegare i contenitori del programma di installazione suite dal bridge corrente tramite:

docker network disconnect suite suite-prod-mgmt docker network disconnect suite suite-nginx docker network disconnect suite suite-installer-ui docker network disconnect suite suite-k8s-mgmt

Passaggio 3. Se al bridge suite sono connessi altri contenitori, è necessario disconnetterli in modo analogo.

Passaggio 4. Dopo aver disconnesso tutti i container dal bridge, è necessario rimuovere il bridge tramite:

docker network rm suite

Passaggio 5. È ora necessario creare un nuovo bridge di docker con lo stesso nome ma con una rete /16 diversa per evitare conflitti con la rete privata. Nell'esempio di comando, viene usato 192.168.0.0/16:

docker network create --driver=bridge --subnet=192.168.0.0/16 --gateway=192.168.0.1 suite

Nota: Deve essere una rete /16 e deve essere denominata suite.

Passaggio 6. Riavviare la VM del programma di installazione tramite:

shutdown -r now

Passaggio 7. Accedere nuovamente alla VM.

Passaggio 8. Verificare che i contenitori del programma di installazione suite siano attivi e in esecuzione tramite:

docker ps Il formato dovrebbe essere simile al seguente:

[root@rcdn-ccs-repo ~]# docker ps CONTAINER ID IMAGE COMMAND CREATED STATUS PORTS NAMES 8d437dab65b9 devhub-docker.cisco.com/multicloudsuite-release/suite-nginx:5.0.0-RC2.8 "/entrypoint.sh" 13 days ago Up 13 days 0.0.0.0:80->80/tcp, 0.0.0.0:443->443/tcp suite-nginx 6bbfff3c248 devhub-docker.cisco.com/multicloudsuite-release/suite-prod-mgmt:5.0.0-RC2.8 "/entrypoint.sh" 13 days ago Up 13 days 8080/tcp

```
suite-prod-mgmt
515754611a28 devhub-docker.cisco.com/multicloudsuite-release/suite-k8s-mgmt:5.0.0-RC2.8
"/entrypoint.sh" 13 days ago Up 13 days 8080/tcp
suite-k8s-mgmt
8cd9d0c6ddb4 devhub-docker.cisco.com/multicloudsuite-release/suite-installer-ui:5.0.0-
RC2.8 "npm start" 13 days ago Up 13 days 8080/tcp
suite-installer-ui
```

Passaggio 9. È quindi possibile verificare che il bridge \*NEW\* suite funzioni correttamente con:

```
docker network inspect suite
Dovrebbe essere simile a questo con il tuo *NUOVO* intervallo ip come indirizzi IPv4:
```

```
[root@rcdn-ccs-repo ~]# docker network inspect suite
Γ
    {
        "Name": "suite",
        "Id": "5b0dbc51008296cccbc766cfd44da1ce95e2cc803fd208e28af60b7931737485",
        "Created": "2019-02-14T20:41:25.323694587Z",
        "Scope": "local",
        "Driver": "bridge",
        "EnableIPv6": false,
        "IPAM": {
            "Driver": "default",
            "Options": {},
            "Config": [
                {
                    "Subnet": "192.168.0.0/16",
                    "Gateway": "192.168.0.1"
                }
            ]
        },
        "Internal": false,
        "Attachable": false,
        "Containers": {
            "515754611a28d25ad43cb028ca133755fe7fe97609efe62f142c77607167844b": {
                "Name": "suite-k8s-mgmt",
                "Endpoint TD":
"9e9e3860e284548a8634eef0dfc208da26532a0d5f696ad60aba0edf9a05ba73",
                "MacAddress": "02:42:ac:12:00:03",
                "IPv4Address": "192.168.0.3/16",
                "IPv6Address": ""
            },
            "6bbffff3c24848028c0ea9b4294dcf47e78486acdaa0895747adbaed93aee83a": {
                "Name": "suite-prod-mgmt",
                "EndpointID":
"d3f7b14f0c5101df9a17ca857d7b6fb1bbbd47063d3538cdfcad982c01f120e0",
                "MacAddress": "02:42:ac:12:00:04",
                "IPv4Address": "192.168.0.4/16",
                "IPv6Address": ""
            },
            "8cd9d0c6ddb4424af25898131b68d22ca531c954c032d345981a25c90e9a3777": {
                "Name": "suite-installer-ui",
                "EndpointID":
"47bf559917bb044b4a06a1010685b2388a670c29979fa4201d922445f31da63e",
                "MacAddress": "02:42:ac:12:00:02",
                "IPv4Address": "192.168.0.2/16",
                "IPv6Address": ""
            },
            "8d437dab65b9ec19307f194ed50201163c486f5f2aff5133d8ecd4a7c014a656": {
```

```
"Name": "suite-nginx",
    "EndpointID":
"1a445b1b0d7208921e29fd64605992b259c5d1071513434768ec39ca68509cd9",
    "MacAddress": "02:42:ac:12:00:05",
    "IPv4Address": "192.168.0.5/16",
    "IPv6Address": ""
    }
    },
    "Options": {},
    "Labels": {}
}
```

Passaggio 10. Da qui dovrebbe essere possibile andare a https://<INSTALLER\_VM\_IP> e caricare il programma di installazione e non avere conflitti di rete privati/interni.